## FINDING THE IP ADDRESS OF A COMMUNICATION LINK CONTROLLER (CLC) OR MX2

There may be times when it is helpful to know the IP Address of the CLC or MX2. There are two easy ways to locate the IP Address of the CLC or MX2. The instructions below outline the 2 methods for locating the IP Address.

**PONEMAH DIAGNOSTICS** 

- 1. With the CLC connected to the system, launch **Ponemah**.
- Select Hardware | PhysioTel Digital Diagnostics...
   If using the MX2, select MX2 Diagnostics...
   Note: If using Ponemah v5.20, select Hardware | Diagnostics...In the main Ponemah Window, go to Hardware | Diagnostics.

| Ponemah - Experiment.PnmExp (User: chrisk) |                                                                                           |  |  |  |
|--------------------------------------------|-------------------------------------------------------------------------------------------|--|--|--|
| Experiment Actions Setup                   | Hardware Help                                                                             |  |  |  |
| LR abcdef                                  | Edit APR Configuration APR Diagnostics                                                    |  |  |  |
| Sampling Control                           | Edit MX2 Configuration MX2 Diagnostics                                                    |  |  |  |
| Please configu                             | Edit PhysioTel Digital Telemetry Configuration<br>PhysioTel Digital Telemetry Diagnostics |  |  |  |
|                                            |                                                                                           |  |  |  |
| DT: 0m DS: 165.40                          | GI                                                                                        |  |  |  |

Figure 1 - Diagnostics Pulldown

- 3. Select the CLC you would like the IP address for from the dropdown list.
- 4. Located the **CLC IP Address** for your CLC's IP Address. See **Figure 2.** If using the MX2, locate the **MX2 IP Address** within the *Home* page.

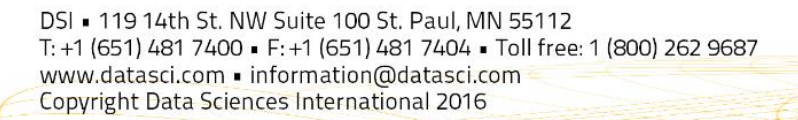

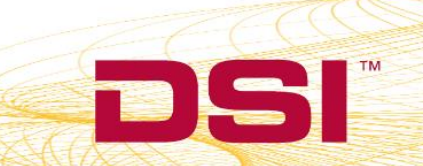

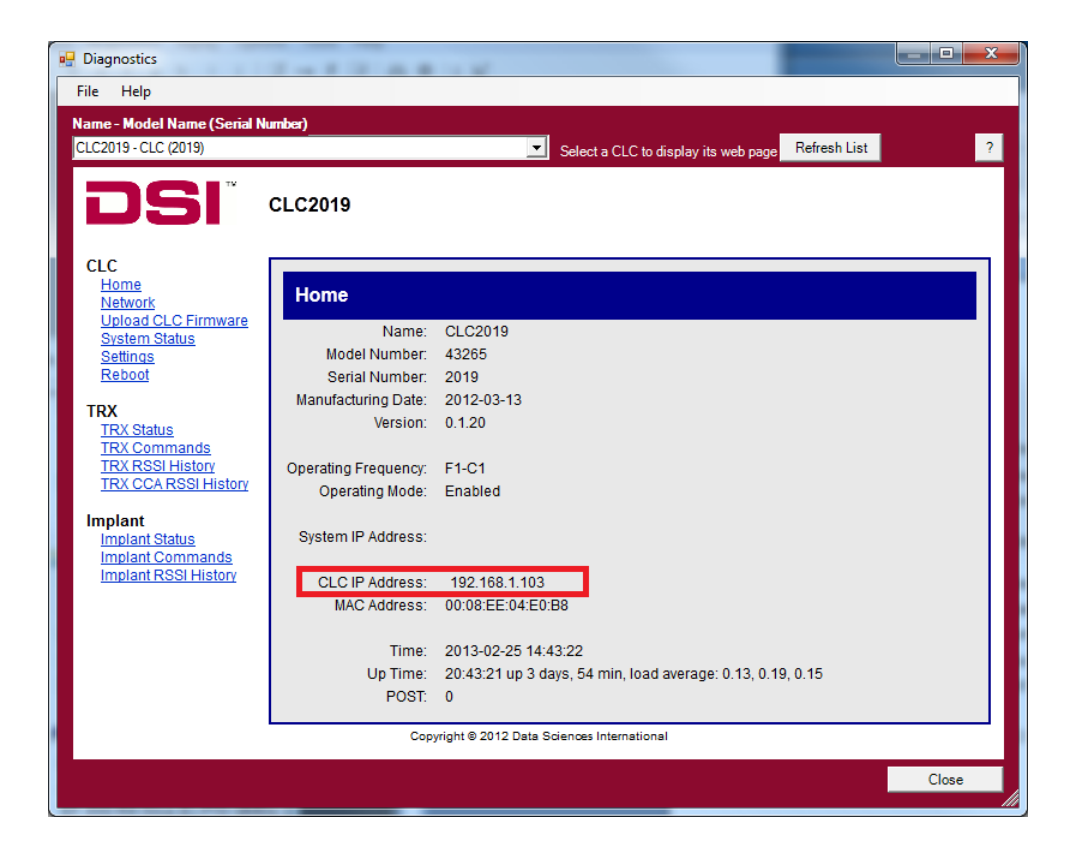

## Figure 2 - CLC IP Address on Diagnostic Page

## **COMPUTER NETWORK LOCATIONS**

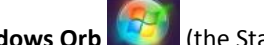

- 1. In Windows 7, click on the **Windows Orb** (the Start button) and go to **Computer**.
- 2. On the left-hand menu pane of Computer, scroll down and select 'Network' from the list.
- 3. In the right-hand pane, under **Other Devices**, the CLCs and MX2s connected to the network can be seen.
- 4. Right-click on the CLC or MX2 you would like the IP address for and select Properties. See Figure 3 for an example.

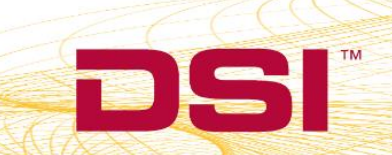

| Solver Stresser Stresser S | 114                                                                                                    | • 47                                                 | Search Network |
|----------------------------------------------------------------------------------------------------|----------------------------------------------------------------------------------------------------|------------------------------------------------------|----------------|
| Organize 👻 Search Active Director                                                                                                    | Network and Sharing C                                                                                            | Center Add a printer »                               |                |
| ▷ ■ Pictures     ▲       ▷ ➡ Subversion     ▶       ■ Videos                                                                                                    |                                                                                                    | -8                                                   |                |
| <ul> <li>▲ Computer</li> <li>▲ Local Disk (C:)</li> <li>→ READER (D:)</li> <li>▷ DVD RW Drive (E:) PTD-SIMDo</li> <li>▶ JDE Attach</li> <li>▶ JDE Attach</li> <li>▶ Inst 101 (Ponemah Stuff)</li> <li>▶ mfg (Implant Cals &amp; CQ2240 [</li> <li>▶ PRODTEST (KeyGens)</li> <li>▶ ReleasedImages (ART Versions)</li> <li>▶ Software (Ponemah Installs)</li> <li>▶ Technical Support Network St</li> <li>▶ Temp Folder</li> </ul>                                                                                                    | <ul> <li>Media Devices (2) -</li> <li>Other Devices (11)</li> <li>CLC2019</li> <li>Other Devices (11)</li> </ul> | View device webpage<br>Create shortcut<br>Properties |                |
| Network                                                                                                    |                                                                                                    |                                                      | E              |
| 306 items                                                                                                    |                                                                                                    |                                                      |                |

Figure 3 - Network Locations and Properties

5. Under **Properties**, look at the bottom of the window next to **IP Address**, this is the IP Address of your CLC or MX2.

Note: It may take up to 2 minutes for Network to display all the discovered connected devices.

| CLC2019 Properties     | ×                                                     |  |  |
|------------------------|-------------------------------------------------------|--|--|
| Network Device         |                                                       |  |  |
| CLC2019                |                                                       |  |  |
| Device Details         |                                                       |  |  |
| Manufacturer:          | Data Sciences International<br>http://www.datasci.com |  |  |
| Model:                 | CLC<br>Model webpage unavailable                      |  |  |
| Model number:          | 43265                                                 |  |  |
| Device webpage:        |                                                       |  |  |
| Troubleshooting Inform | nation                                                |  |  |
| Serial number:         | 2019                                                  |  |  |
| MAC address:           | 00:08:ee:04:e0:b8                                     |  |  |
| Unique identifier:     | uuid:000F882B-05E7-0647-0000-00080E04E0B8             |  |  |
| IP address:            | 192.168.1.103                                         |  |  |
|                        |                                                       |  |  |
|                        | OK Cancel Apply                                       |  |  |

Figure 4 - CLC IP Address in Properties

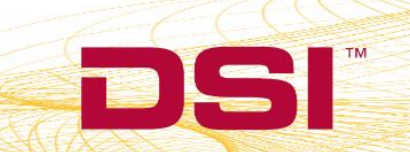

DSI • 119 14th St. NW Suite 100 St. Paul, MN 55112 T: +1 (651) 481 7400 • F: +1 (651) 481 7404 • Toll free: 1 (800) 262 9687 www.datasci.com • information@datasci.com Copyright Data Sciences International 2016

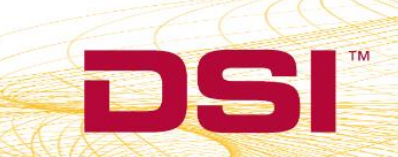